## HOW TO FIND VOLUNTEER OPPORTUNITIES

1. Go to Volunteer Gwinnett:

https://www.gwinnettcounty.com/web/gwinnett/departments/communityservices/volunteergwinnett

- a. Click on either Events or Projects
- Go to the Grizzlies Serve campusgroups page: <u>https://ggc.campusgroups.com/feeds?type=club&type\_id=35489&tab=home</u>
  - a. Click on events to find opportunities.

## HOW TO TRACK YOUR HOURS ON CAMPUSGROUPS

Step 1: go to <a href="https://ggc.campusgroups.com/web\_app?id=24040&menu\_id=58826&if=0&sub\_page=my\_service\_hours">https://ggc.campusgroups.com/web\_app?id=24040&menu\_id=58826&if=0&sub\_page=my\_service\_hours</a>

Step two: Click on the button on the top right "+ Add Service Hours"

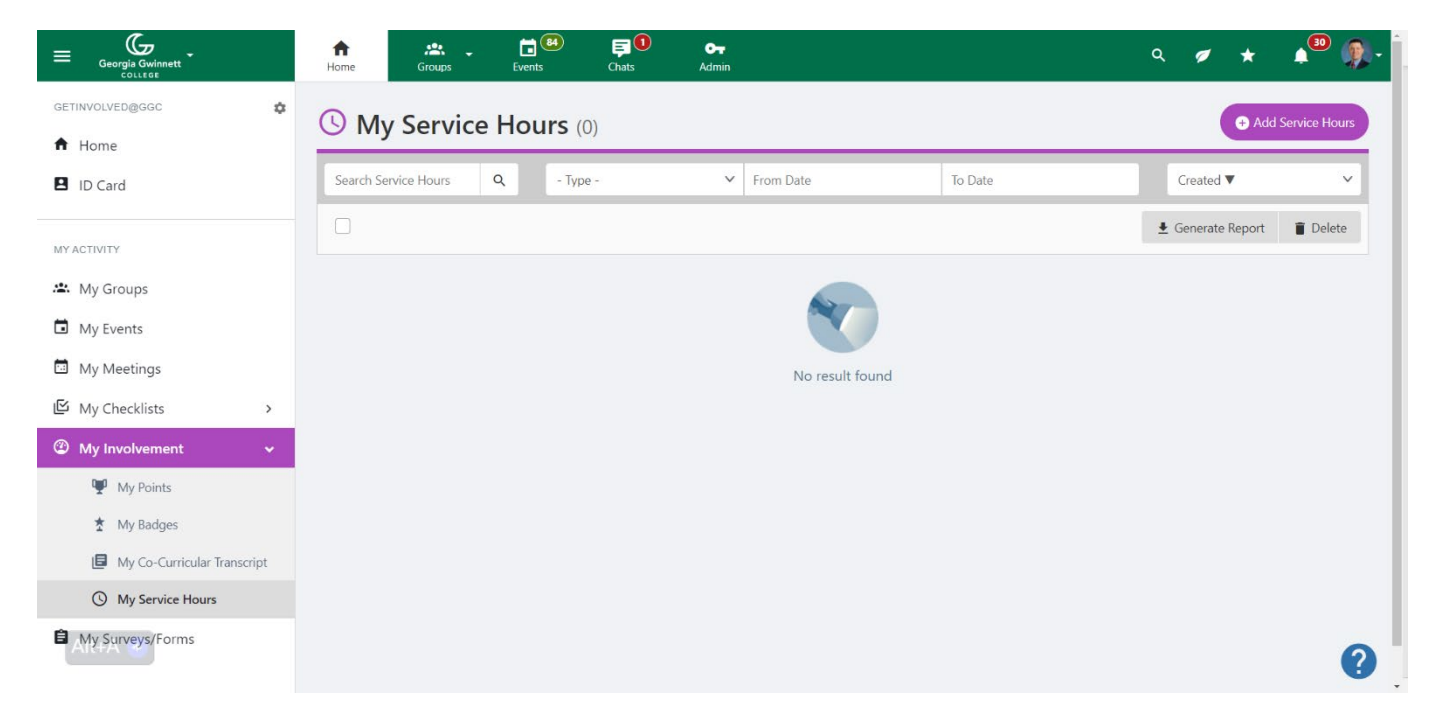

Step three: Fill in the field on the Service Hours popup screen: (There is the Experience and Event Screen based on selection)

| Service Hours                                                  | ×                                     |  |  |
|----------------------------------------------------------------|---------------------------------------|--|--|
| What type of service hour?                                     | Experience Y                          |  |  |
| SELECT AN ORGANIZATION                                         |                                       |  |  |
| Select one of your groups                                      | - Not a campus organization -         |  |  |
| * OR, enter the name of an<br>organization not listed<br>above |                                       |  |  |
| TIME COMMITMENT                                                |                                       |  |  |
| * Hours                                                        | Numbers only                          |  |  |
| * Date                                                         | 31 Aug 23<br>Format: dd MMM yy        |  |  |
| ATTACH FILES                                                   |                                       |  |  |
| Files                                                          | ▲ Upload                              |  |  |
| REFERENCE                                                      |                                       |  |  |
| Reference user                                                 | Start typing and wait for suggestions |  |  |
| * Ext reference name                                           |                                       |  |  |
| * Ext reference email                                          |                                       |  |  |
|                                                                | Close Next                            |  |  |

## What type of Service Hour?

Clicking on "Experience" will populate the following questions in the picture.

- 1. Select an organization
  - a. Select or type your organization
- 2. Time commitment
  - a. Type the number of hours you served
  - b. The date of service
- 3. Attach files
  - a. I would encourage you to attach any document verifying volunteer experience and hours but not required.
- 4. Reference
  - Ext reference name: Please list the volunteer coordinator or who you worked with for the opportunity.
  - Ext reference email: Please include the above person's email.

| Service Hours              |                                              | ×          |  |
|----------------------------|----------------------------------------------|------------|--|
| What type of service hour? | Event ~                                      |            |  |
| SELECT AN ORGANIZATION     |                                              |            |  |
| Event                      | ~                                            |            |  |
| TIME COMMITMENT            |                                              |            |  |
| * Hours                    |                                              |            |  |
| * Date                     | Numbers only   31 Aug 23   Format: dd MMM yy |            |  |
| ATTACH FILES               |                                              |            |  |
| Files                      | 1 Upload                                     |            |  |
|                            |                                              | Close Save |  |

## What type of Service Hour?

Clicking on "Event" will populate the following questions in the picture.

- 5. Select an organization
  - a. Select your event
- 6. Time commitment
  - a. Type the number of hours you served
  - b. The date of service
- 7. Attach files
  - a. I would encourage you to attach any document verifying volunteer experience and hours but not required.